## 申請者 ID の登録方法について

| 東京共同電子申<br>自宅や職場などの身近な場所からイ<br>自宅などから受付時間を気にせずいこ | 時・届出サービス<br>ンターネットを通じて行政手続ができるサービスです。<br>Dreも手続きができて便利です。 |
|--------------------------------------------------|-----------------------------------------------------------|
| 💄 申請·手続情報 🛛 🗸                                    | V はじめて利用する方 🗸                                             |
| ▶▶ 申請者情報登録                                       | □ 申請状況照会                                                  |
| 中請者情報変更                                          | ▲ 委任状照会                                                   |
| 🛄 申請者情報削除                                        | ▶ バスワード変更                                                 |
| ? パスワードを忘れた方                                     |                                                           |
|                                                  | ^                                                         |
| 2022年8月4日 東京電子自治                                 | 台体共同運営協議会令和4年度情報セキュリティ監査等委託の入札結果について                      |
| 2022年4月1日 令和4年度加                                 | からの利用団体の変更について                                            |
| 2022年3月2日 東京電子自済                                 | 治体共同運営協議会令和4年度技術支援委託の入札結果について                             |

- 東京共同電子申 請・届出サービスの トップページから、 「申請・手続情報」 をクリックします。
- ツービスの一覧が 表示されますので、 「申請者情報登録」 をクリックします。

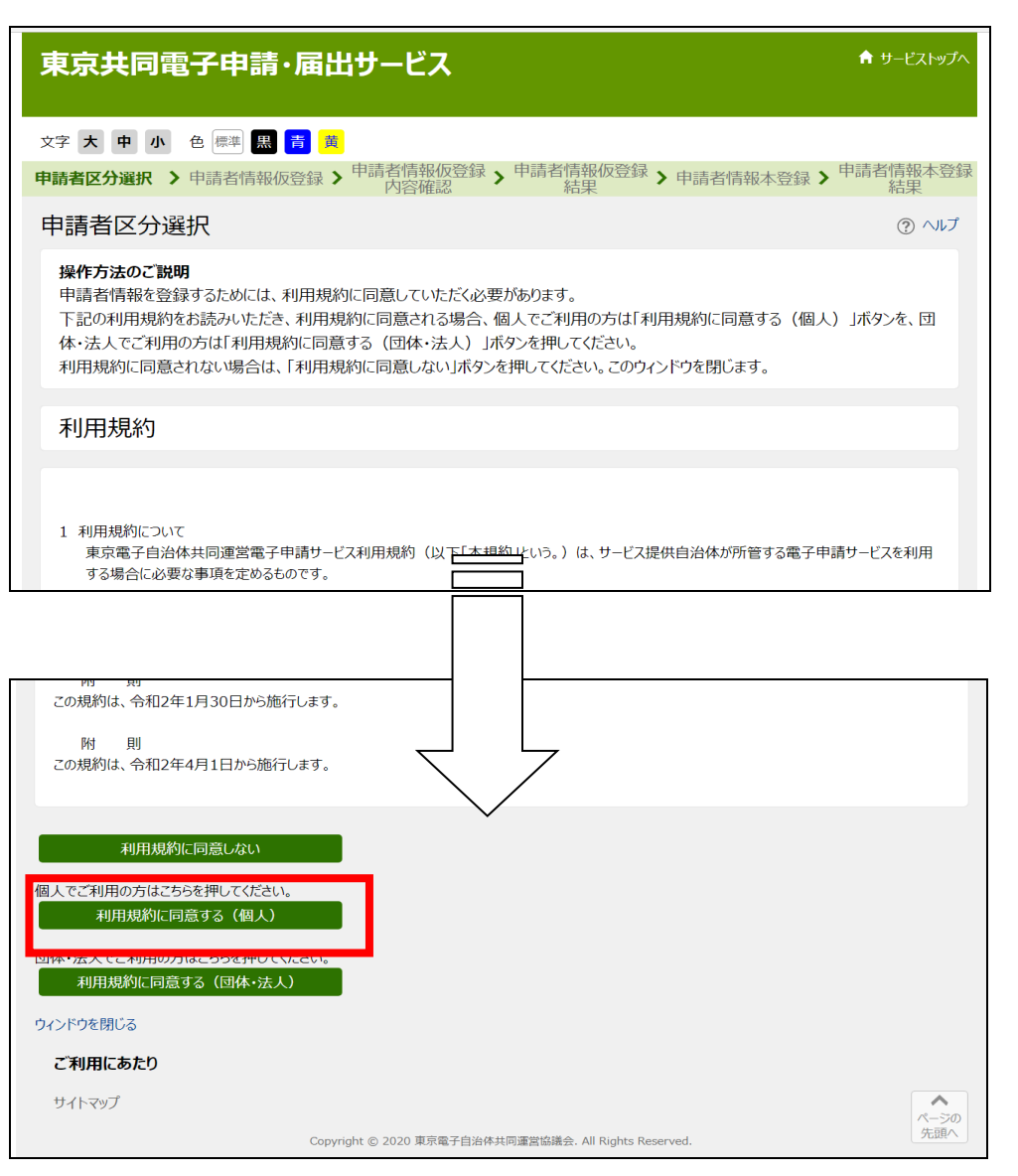

 申請者区分選択画 面に遷移します。

> 利用規約を必ずお 読みいただき、一 番下にある「利用 規約に同意する (個人)」をクリックし ます。

| 201 マークかある項目は<br>機種依存文字(半角力<br>申請者IDは任意の英数<br>なります。そのときは他の | 、必タ入力してたとい。<br>け、丸付き数字、ローマ数字、「崎」など)は使用しないでください。入力されている場合はエラーになります。<br>な字を登録して頂けますが、既に同じIDが登録されている場合、「登録内容確認」ボタンを押したときにエラーに<br>英数字に変更をお願いします。                                                                                                    | 画面に遷移します。                                                         |
|------------------------------------------------------------|----------------------------------------------------------------------------------------------------|-------------------------------------------------------------------|
| 申請者ID<br><mark> 必須</mark> (1文字以上16文<br>字以下)                | <ul> <li>ご希望のIDを半角英数字で入力してください。</li> <li>abcd11223344</li> <li>この画面で、申請者 ID を<br/>ご自身で設定していただ<br/>きます</li> </ul>                                                                                                    | <ul> <li>              町面の案内に従っ             て、申請者 ID を設</li></ul> |
| お名前 姓 名<br><mark>必須</mark> (各 20文字まで)                      | 全角で入力してください。<br>新宿 太郎                                                                                                    |                                                                   |
| お名前姓名(フリガナ)<br>2031 (各20文字まで)                              | 全角カタカナで入力してください。<br>シンジュク タロウ                                                                                                    | 申請者氏名漢字及<br>びフリガナ、メール                                             |
| メールアドレス<br>参照 (254文字まで)                                    | システムからの通知メールを受信するためのメールアドレスを入力してください。         メールアドレス1       xxxxxx@xxx.co.jp         メールアドレス1とは別のメールアドレスでも通知メールを受信したい場合、メールアドレス2を入力してください。         メールアドレス2(任意)       xxxxxx@xxx.co.jp         ※メールアドレス2(任意)       xxxxxx@xxx.co.jp         ※メールアドレス1、2に送信される通知メールの内容は同一です。       ※         ※スマートフォンの場合、ドメイン指定受信を設定されている方はTelg-front.jpJを受信できるよう指定してください。 | アドレスを入力して<br>ください。                                                |
|                                                            | この申請者IDを登録する自治体を選択してください。(複数選択可能。全選択も可能です。)                                                                                                    | ⑤ 登録する自治体は                                                        |

📃 東京消防庁

- 中央区 ✔ 新宿区

台東区

\_\_\_ 江東区

|            | 品川区                      | 目黒区                         |              |       |
|------------|--------------------------|-----------------------------|--------------|-------|
|            |                          |                             |              |       |
|            |                          |                             |              |       |
|            |                          |                             |              | ⑥ 一番7 |
|            | 東大和市                     | 清瀬市                         |              | 移動し   |
|            | 東久留米市                    | 武蔵村山市                       |              | 確認に   |
|            | ◎ 多摩市                    | 稲城市                         |              | す     |
|            | □ 羽村市                    | あきる野市                       |              |       |
|            | 西東京市                     | 瑞穂町                         |              |       |
|            | 日の出町                     |                             |              |       |
|            | 奥多摩町                     | 青ヶ島村                        |              |       |
|            |                          |                             |              |       |
|            |                          |                             |              |       |
|            | 登録2                      | ]容確認                        |              |       |
| 申請者区分選択に戻る |                          |                             |              |       |
| ご利用にあたり    |                          |                             |              |       |
| サイトマップ     |                          |                             | <b>ペ</b> ージの |       |
|            | Convright © 2020 東京電子自治体 | 共同運営協議会 All Rights Reserved | 先頭へ          |       |

Copyright © 2020 東京電子自治体共同運営協議会. All Rights Reserved.

全選択全解除 東京都

\_\_\_\_\_千代田区

港区 \_\_\_\_\_文京区

墨田区

の画面まで 、「登録内容 をクリックしま

「新宿区」を選択し

てください。

|                                       |                                                                          | 同 さわけなのな気雨                           |
|---------------------------------------|--------------------------------------------------------------------------|--------------------------------------|
| 操作方法のご説明<br>入力内容をご確認いた<br>(パスワード登録)を行 | だき、よろしければ「仮登録に進む」ボタンを押してください。申請者情報の仮登録を行い、申請者情報本登録<br>テうためのURLをメール送信します。 | 面に遷移します。                             |
| 入力内容に間違いがあ                            | る場合、「入力画面へ戻る」ボタンを押してください。                                                | 入力内容が間違っ                             |
| 申請者ID                                 | abcd11223344                                                             | ていないか、確認し                            |
| お名前 姓 名                               | 新宿太郎                                                                     | てください。                               |
| お名前 姓 名(フリガナ)                         | シンジュクタロウ                                                                 | 問題がたけれげ                              |
|                                       | メールアドレス1 xxxxxx@xxx.co.jp                                                | 「仮登録に准む」を                            |
| メールアドレス                               | メールアドレス2(任意) xxxxxx@xxx.co.jp                                            | クリックします。                             |
| 登録先自治体                                | 新宿区                                                                      | いたてにいまう。                             |
|                                       |                                                                          | ※修止か必安7、场合                           |
| 申請者区分選択に戻る<br>ご利用にあたり                 | 入力画面へ戻る                                                                  | は、「入力画面へ戻<br>る」をクリックし、内<br>容を修正してくださ |
| サイトマップ                                | R-50                                                                     | <i>V</i> .                           |
|                                       | Copyright © 2020 東京電子自治体共同運営協議会. All Rights Reserved. 先頭へ                |                                      |

## 東京共同電子申請・届出サービス 文字 大中小 色標準 🔣 🍍 蘸 申請者区分選択 > 申請者情報仮登録 > 申請者情報仮登録 > 申請者情報仮登録 > 申請者情報本登録 > 申請者情報本登録 > 申請者 申請者情報仮登録結果 申請者ID abcd11223344 を仮登録しました。 申請者情報の本登録を行うためのURLを、以下のメールアドレス宛てにメール送信します。 xxxxxx@xxx.co.jp xxxxxx@xxx.co.jp メールに記載されたURLを参照し、申請者IDとログインするためのパスワードを入力して、本登録を行ってください。 本登録後、申請者情報を利用した申請を行うことができます。 メールが届かない場合について メールが15分以上経っても届かない場合、ご利用のメールソフトの迷惑メールフォルダに振り分けられていることがありますので、ご確認ください。 メールの受信・拒否設定をされている場合は、「@elg-front.jp」ドメインから発信されるメールの受信を許可してください。 受信・拒否設定に問題がない場合は、メールアドレスが間違っていた可能性がありますので、再度申請者区分選択からやり直してください。 本登録の有効期限について 申請者情報の本登録は24時間以内に行ってください。 24時間以上経過した場合は、再度申請者区分選択からやり直してください。 入力した「申請者ID」は忘れないようご注意ください。 ウィンドウを閉じる

 仮登録の受付完了 画面に遷移します。

> 登録したメールアド レス宛に仮登録の お知らせのメールが 送信されます。

※ 登録した申請者 ID は、メール等に記載 されませんので、忘 れないように注意し てください

| 22/12/12 (月) 9:06                                                                     |  |
|---------------------------------------------------------------------------------------|--|
| 車克井同 雷子由語・屈出サービス <shinsei-tokyo@elg-front in=""></shinsei-tokyo@elg-front>            |  |
|                                                                                       |  |
| 泉共 回電 于 中請・ 油 エリー じ 入 から の ら 知 ら ビ ( 似 登 録 元 ] )                                      |  |
| 。<br>テム保持ポリシー 受信トレイ (2 年間)                                                            |  |
|                                                                                       |  |
| 」用者情報の仮登録のお知らせ                                                                        |  |
| のメールは、東京共同電子申請・届出サービス の                                                               |  |
| 用者情報登録をしていただいた方にお送りしています。                                                             |  |
|                                                                                       |  |
| 」用者情報の本登録を行うためには、パスワードの設定が必要です。                                                       |  |
| l下の URL をクリックして、「申請者情報本登録」画面から本登録を行ってください。                                            |  |
| URL: https://www.shinsei.elg-front.jp/tokyo2/uketsuke/duserAdd.do?key=Zpu5WCmmaFD351c |  |
|                                                                                       |  |
| 〈仮登録完了後 24 時間を経過すると、この URL は無効となり、再度、                                                 |  |
| 仮登録が必要となりますのでご注意ください。                                                                 |  |
| ミこの URL をクリックしても「申請者情報本登録」画面に移動しない場合には、                                               |  |
| URL 全体をコピーして、WEB ブラウザのアドレス欄に貼り付けてください。                                                |  |
|                                                                                       |  |
|                                                                                       |  |
| のメールは、東京共同電子申請・届出サービスが自動的に送信しております。                                                   |  |
| のメールに返信いただいても、回答することができません。                                                           |  |
|                                                                                       |  |
| 夏京共同電子申請・届出サービス                                                                       |  |
| ttps://www.shinsei.elg-front.jp/tokyo2/                                               |  |

| 中請有区分選択 ▶ 申請                      | 有情報似豆球 / 内容確認 結果 / 時者情報本豆球 / 時                                                                                                    | 結果    |
|-----------------------------------|----------------------------------------------------------------------------------------------------|-------|
| 申請者情報本登銷                          | <b>泰</b>                                                                                                    | ⊘ ∿レプ |
| 操作方法のご説明<br>下記の入力フォームに必           | 要事項を入力し、「登録」ボタンを押してください。                                                                                                    |       |
| 注意事項<br>必須マークがある項目は<br>申請者情報の仮登録か | 、必ず入力してください。<br>ら24時間以上経過した場合、本登録は行えません。 再度、申請者区分選択からやり直してください                                                                                                    | 0.0   |
| 申請者ID<br>必須                       | 申請者情報の仮登録時に入力したIDを半角英数字で入力してください。<br>abcd11223344                                                                                                    |       |
| パスワード<br>家 <b>城</b>               | 半角英数字、半角記号をそれぞれ1文字以上使用してください。<br>パスワードは「●」または「*」で表示されます。<br>パスワードに使用できる記号は、以下の通りです。<br>! # \$ % & () * + , / : ; < = > ? @ [ ] ^ _ ` {   } ~ " '<br>10文字以上16文字以下の半角文字で入力してください。 |       |
| パスワード(確認用)<br><del>必須</del>       | 確認のため、パスワードをもう一度入力してください。                                                                                                    |       |
| 入力した「バスワード」は忘れ<br>うくつドウを聞じる       | ないようご注意くたさい。                                                                                                    |       |
|                                   |                                                                                                    |       |

 申請者情報本登録 画面に遷移します。

木容锦

設定した申請者 ID を入力してください。

画面の指示に従 い、パスワードを設 定してください。

入力した内容を確認してください。

一番下まで移動 し、「本登録する」を クリックします。

## ※ 登録したパスワード は、忘れないように 注意してください

| 東京共同電子申請・届出サービス                                               | 育 サービストップへ     |
|---------------------------------------------------------------|----------------|
| 文字大中小 色標準 黑 青 黄                                               |                |
| 申請者区分選択 > 申請者情報仮登録 > 申請者情報仮登録 > 申請者情報仮登録 > 申請者情報本登録 > 内容確認 結果 | 申請者情報本登録<br>結果 |
| 申請者情報本登録結果                                                    |                |
| 申請者IDが登録されました。<br>本登録が完了したことをご連絡するメールは送信いたしませんので、ご了承ください。     |                |
| ウィンドウを閉じる                                                     |                |
| ご利用にあたり                                                       |                |
| サイトマップ                                                        | ページの           |
| Copyright © 2020 東京電子自治体共同運営協議会、All Rights Reserved.          | 先頭へ            |

① 本登録完了の画面に遷移します。

これで申請者 ID の 登録は完了です。

申請者 ID を忘れてしまった場合

セキュリティ保護のため、申請者 ID を教えることはできません。

東京共同電子申請・届出サービスのトップページにて、「申請者情報変更」の「申請者 ID、パスワードの忘却」から、申請者 ID を確認することができます。(確認には、登録したメールアドレスとパスワードの入力が必要です)

パスワードを忘れてしまった場合

東京共同電子申請・届出サービスのトップページにて、「パスワードを忘れた方へ」から、パスワードの再設 定をすることができます。(再設定には、登録したメールアドレスと申請者 ID の入力が必要です)

申請者 ID とパスワードの両方を忘れてしまった場合

電子申請サービスヘルプデスクヘお問い合わせください。

【お問合せ】

◇ 電子申請における操作方法について(申請者 ID・パスワードの再発行など)

電子申請サービスヘルプデスク(平日のみ 8時30分~18時) TEL 0120-03-0664 ※Web や FAX でもお問合せ可能です。詳しくは東京共同電子申請・届出サービスのサイトをご確認ください。

◇ 国民健康保険の資格喪失手続きについて(手続き方法など)

新宿区役所 健康部 医療保険年金課 国保資格係 (平日 8時30分~17時(火曜日のみ 8時30分~19時) ・ 第4週日曜日 9時~17時) TEL 03-5273-4146 / FAX 03-3209-1436